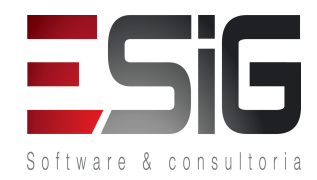

### ROTEIRO PARA VALIDAÇÃO DE MÓDULO

SISTEMA: SIGAA

### MÓDULO: Monitoria

| Contratante:          | INSTITUTO FEDERAL DE EDUCAÇÃO, CIÊNCIA E TECNOLOGIA DO ACRE - IFAC                                                                                                    |  |
|-----------------------|----------------------------------------------------------------------------------------------------|--|
| Ordem de Serviço:     | OS_75                                                                                                    |  |
| Servidor de Acesso:   | http://10.1.0.61:8080/sigaa                                                                                                    |  |
| Documentação Oficial: | https://docs.info.ufrn.br/doku.php?id=suporte:manuais:sigaa:monitoria:lista                                                                                                    |  |
| Validado por:         | NOME DO <mark>RESPONSÁVEL</mark> NA INSTITUIÇÃO PELA VALIDAÇÃO DO ROTEIRO                                                                                                    |  |
| Observações:          | Para melhor agilidade no retorno, o validado na instituição deverá enviar os erros ou<br>dúvidas nos casos de uso com alguma marcação/destaque como: <mark>ITEM SOMBREADO</mark> ou<br><mark>MARCADOR DE TEXTO</mark> |  |

### DESCRIÇÃO DO MÓDULO

O Programa de Monitoria é uma ação institucional direcionada a melhoria do processo de ensinoaprendizagem dos cursos de graduação, envolvendo professores e alunos na condição de orientadores e monitores, respectivamente, efetivado por meio de projetos de ensino.

### **USUÁRIOS:**

| Login/senha          | Perfis do módulo                      |
|----------------------|---------------------------------------|
| gestor_monitoria     | Gestor Monitoria, GESTOR BOLSAS LOCAL |
| comissao_monitoria   | Comissão Monitoria                    |
| comissao_monitoria_2 | Comissão Monitoria                    |
| docente_monitoria    | Docente                               |
| aluno_bibli_1        | Discente                              |

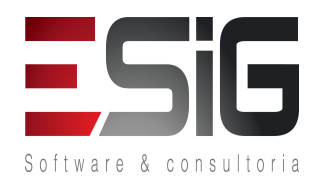

### O QUE FAZ CADA PAPEL

- 1. Comissão de Monitoria: Comissão responsável por avaliar propostas de projetos de monitoria submetidos a aprovação da Pró-Reitoria de Graduação
- 2. Gestor Avaliação Unidade: Comissão responsável por avaliar propostas de projetos de monitoria submetidos a aprovação da Pró-Reitoria de Graduação.
- **3. Gestor Monitoria:** Permite acesso ao portal de monitoria e as principais operações de gestão dos discente que fazem parte do Programa de Monitoria.

### FLUXOS DO MÓDULO

- 1. Fluxo para o cadastro de editais.
- 2. Fluxo destinado à submissão de propostas de monitoria.
- 3. Fluxo destinado a aprovar os projetos submetidos.
- 4. Fluxo destinado a cadastrar os membros de comissão para fazer as avaliações das propostas submetidas.
- 5. Fluxo destinado a distribuir as avaliações para os avaliadores.
- 6. Fluxo destinado para a avaliação de propostas.
- 7. Fluxo destinado para a publicação da avaliação.
- 8. Fluxo destinado para gerenciar os projetos
- 9. Fluxo destinado para o cadastro do processo seletivo.
- 10. Fluxo destinado à inscrição no processo seletivo.
- 11. Fluxo destinado para a publicação das notas do processo seletivo.
- 12. Fluxo destinado para a convocação dos inscritos.
- 13. Fluxo destinado ao inscrito aceitar / negar a convocação.
- 14. Fluxo destinado a enviar relatório final e parcial para o coordenador do projeto.
- 15. Fluxo destinado a ao inscrito enviar sua frequência.
- 16. Fluxo destinado para gerenciar os monitores dos projetos.
- 17. Fluxo destinado ao coordenador enviar o relatório final para o gestor.
- 18. Fluxo destinado ao gestor enviar o relatório para a comissão de monitoria.
- 19. Fluxo destinado a fazer consultas aos relatórios enviados.
- 20. Fluxo destinado à comissão avaliar os relatórios finais.
- 21. Fluxos para o envio de avisos para os envolvidos no projeto.

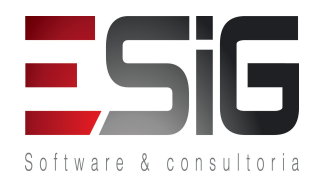

- 22. Fluxo destinado ao gestor publicar a avaliação final.
- 23. Fluxo destinado a emissão de relatórios diversos.

### FLUXOGRAMA GERAL

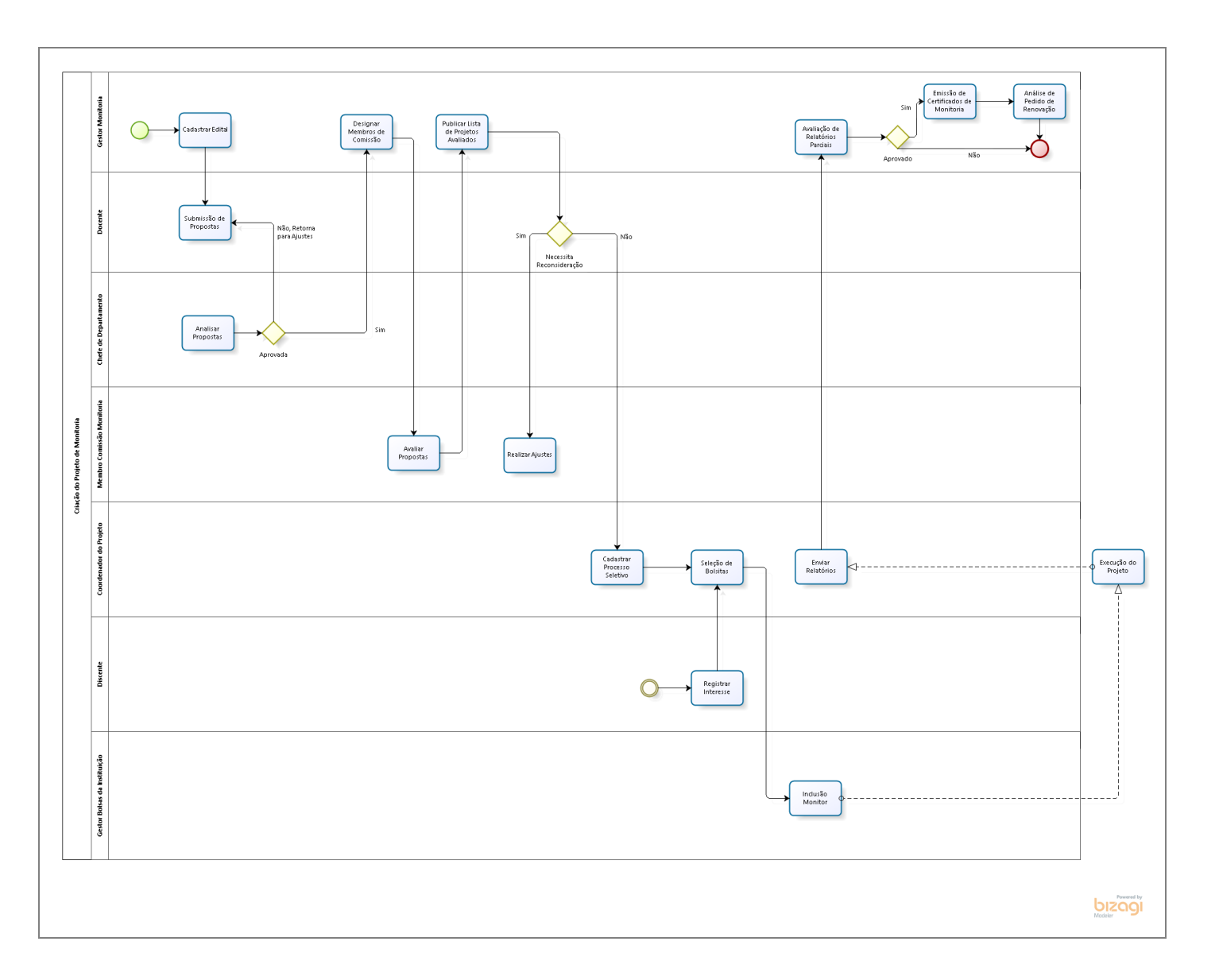

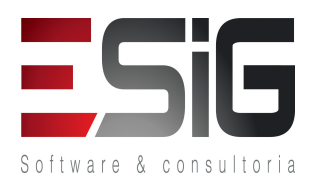

Fluxo para o cadastro de editais.

### LOGAR COM: gestor\_monitoria // SENHA: gestor\_monitoria

Esta funcionalidade é utilizada pelos gestores de monitoria e, por meio dela, é possível efetuar o cadastro de um novo edital de monitoria.

| Dados para   | Massa de dados - Relação Discente/Orientador: 1 |               |
|--------------|-------------------------------------------------|---------------|
| navegação:   |                                                 |               |
| Observações  |                                                 | Data: / /2017 |
| Instituição: |                                                 |               |

### 2. SIGAA → Monitoria → Administração → Configurar e Publicar Editais → Alterar/Remover

Esta funcionalidade é utilizada pelos gestores de monitoria e permite que editais previamente cadastrados no sistema sejam alterados ou removidos do banco de dados. É possível também enviar arquivos a serem anexados aos editais, bem como visualizá-los e ainda cadastrar um novo edital de monitoria.

| Dados para   | Massa de dados - Ver listagens de editais |            |      |
|--------------|-------------------------------------------|------------|------|
| navegação:   |                                           |            |      |
| Observações  |                                           | Data: / /2 | 2017 |
| Instituição: |                                           |            |      |

### Fluxo destinado à submissão de propostas de monitoria.

| 3. | SIGAA $\rightarrow$ Monitoria $\rightarrow$ Projetos $\rightarrow$ Administrar Projetos $\rightarrow$ Submeter Projeto de Monitoria |
|----|----------------------------------------------------------------------------------------------------|
|----|----------------------------------------------------------------------------------------------------|

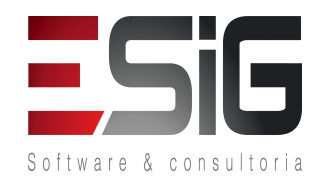

Esta funcionalidade permitirá aos interessados a realizar a submissão de projetos de monitoria no sistema. Nesta operação, o usuário poderá inserir a justificativa, diagnóstico e objetivos, metodologia, entre outros aspectos do projeto de monitoria.

| Dados para<br>navegação: | Massa de dados - Ver listagens de editais       |               |
|--------------------------|-------------------------------------------------|---------------|
|                          | Docente: Cledik de Akaujo Amakal.               |               |
|                          | Componente Curricular: ESIG COMPONENTE TESTE 1. |               |
| Observações              |                                                 | Data: / /2017 |
| Instituição:             |                                                 |               |

### LOGAR COM: docente\_monitoria // SENHA: docente\_monitoria (Como Docente)

4. SIGAA → Portal Docente → Ensino → Projetos → Projeto de Monitoria / Apoio da Qualidade do Ensino → Submeter Projeto

Esta funcionalidade permitirá aos interessados a realizar a submissão de projetos de monitoria no sistema. Nesta operação, o usuário poderá inserir a justificativa, diagnóstico e objetivos, metodologia, entre outros aspectos do projeto de monitoria.

| Dados para<br>navegação:    | Massa de dados – Submeter a um projeto escolhendo o edital cadastrado<br>no caso de uso acima.<br>COMPONENTE CURRICULAR: CRB-DIR00000001 - ESIG COMPONENTE<br>TESTE 1 - 6h<br>DOCENTE: CLEDIR DE ARAUJO AMARAL<br>COORDENADOR: CLEDIR DE ARAUJO AMARAL |               |
|-----------------------------|----------------------------------------------------------------------------------------------------|---------------|
| Observações<br>Instituição: |                                                                                                    | Data: / /2017 |

| 5.                                                                           | <ul> <li>SIGAA → Portal Docente → Ensino → Projetos → Projeto de Monitoria / Apoio da Qualidade do Ensino →</li> <li>Listar Meus Projetos</li> </ul> |                                                      |  |
|------------------------------------------------------------------------------|----------------------------------------------------------------------------------------------------|------------------------------------------------------|--|
| Neste caso de uso um docente pode visualizar uma lista de Projetos de Ensino |                                                                                                    |                                                      |  |
| Dado<br>nave                                                                 | s para<br>gação:                                                                                                    | Massa de dados – Ver listagem de projetos submetidos |  |

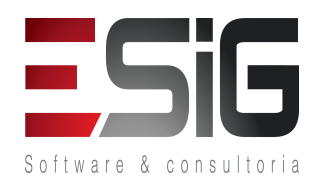

| Observações  | Data: | / / | /2017 |
|--------------|-------|-----|-------|
| Instituição: |       |     |       |

| 6.          | SIGAA → Portal Docente → Ensino → Projetos → Projeto de Monitoria / Apoio da Qualidade do Ensino →<br>Consultar Projetos Submetidos |                            |               |  |
|-------------|----------------------------------------------------------------------------------------------------|----------------------------|---------------|--|
|             | Neste caso de uso um docente pode visualizar uma lista de Projetos de Ensino                                                        |                            |               |  |
| Dado        | s para                                                                                                    | Massa de dados – Ano: 2017 |               |  |
| navegação:  |                                                                                                    |                            |               |  |
| Observações |                                                                                                    |                            | Data: / /2017 |  |
| Instit      | uição:                                                                                                    |                            |               |  |

Fluxo destinado a aprovar os projetos submetidos.

| LOGAR COM: gestor_mon | itoria // SENHA: gestor_ | monitoria (Como Chefe | de Departamento) |
|-----------------------|--------------------------|-----------------------|------------------|
|-----------------------|--------------------------|-----------------------|------------------|

| 7.         | SIGAA → M                                                                                        | lonitoria → Projetos → Validações → Validar Projetos nos Departamentos    |                    |  |  |
|------------|--------------------------------------------------------------------------------------------------|---------------------------------------------------------------------------|--------------------|--|--|
| <u>ب</u> ۲ | Após a submissão das propostas pelos coordenadores, os chefes de cada departamento envolvido, ou |                                                                           |                    |  |  |
| Orga       | o Colegiado (                                                                                    | da Unidade Académica Especializada, devem analisá-los e emitir um parecer | autorizando ou não |  |  |
| o pro      | ojeto em ques                                                                                    | stão.                                                                     |                    |  |  |
| Dado       | os para                                                                                          | Massa de dados – Unidade: DIR ENSINO, PESQUISA E EXTENSAO - CRB           |                    |  |  |
| nave       | gação:                                                                                           |                                                                           |                    |  |  |
| Obse       | rvações                                                                                          |                                                                           | Data: / /2017      |  |  |
| Instit     | uicão:                                                                                           |                                                                           |                    |  |  |

Fluxo destinado a cadastrar os membros de comissão para fazer as avaliações das propostas submetidas.

LOGAR COM: gestor\_monitoria // SENHA: gestor\_monitoria (Como Gestor de Monitoria)

| 8. | SIGAA → Monitoria → Comissões → Editar Comissão → Cadastrar Membro da Comissão |
|----|--------------------------------------------------------------------------------|
|----|--------------------------------------------------------------------------------|

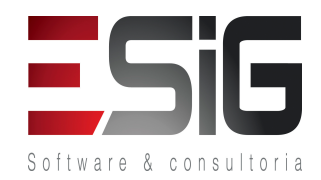

| Permite realizar o cadastro dos membros da comissão e participação em colegiados. |                                                                  |               |  |
|-----------------------------------------------------------------------------------|------------------------------------------------------------------|---------------|--|
| Dados para                                                                        | Massa de dados – Escolhe um docente para ser membro da comissão. |               |  |
| navegação:                                                                        | Cadastrar ambos os docentes abaixo:                              |               |  |
| 0,7                                                                               | Servidor(a): ANTONIO DENES LIMA DE SOUZA                         |               |  |
|                                                                                   | Servidor(a): FLAVIO MIRANDA DE FARIAS                            |               |  |
| Observações                                                                       |                                                                  | Data: / /2017 |  |
| Instituição:                                                                      |                                                                  |               |  |

| 9.              | SIGAA → Monitoria → Comissões → Editar Comissão → Alterar / Remover Membro da Comissão |                                                                                                    |               |  |  |
|-----------------|----------------------------------------------------------------------------------------|----------------------------------------------------------------------------------------------------|---------------|--|--|
|                 | Permite alterar ou remover o cadastro dos membros da comissão.                         |                                                                                                    |               |  |  |
| Dado:<br>naveg  | s para<br>gação:                                                                       | Massa de dados – Comissão: Comissão de Monitoria   Irá listar todos os membros cadastro para a comissão de monitoria. |               |  |  |
| Obsei<br>Instit | rvações<br>uição:                                                                      |                                                                                                    | Data: / /2017 |  |  |

| 10.                      | SIGAA → Monitoria → Projetos → Consultar Projetos → Consultar Projetos |                                              |               |  |  |
|--------------------------|------------------------------------------------------------------------|----------------------------------------------|---------------|--|--|
|                          | Permite consultar os projetos de Monitoria cadastrados no Sistema.     |                                              |               |  |  |
| Dados para<br>navegação: |                                                                        | <b>Massa de dados</b> – Ano do Projeto: 2017 |               |  |  |
| Obse<br>Instit           | rvações<br>:uição:                                                     |                                              | Data: / /2017 |  |  |

| 11. SIGAA → M               | Aonitoria → Administração→ Grupo de Itens de Avaliação → Cadastrar |               |  |  |  |
|-----------------------------|--------------------------------------------------------------------|---------------|--|--|--|
| Destinad                    | Destinado a realizar o cadastro dos grupos de avaliação            |               |  |  |  |
| Dados para<br>navegação:    | Massa de dados – Cadastrar um grupo para avaliação.                |               |  |  |  |
| Observações<br>Instituição: |                                                                    | Data: / /2017 |  |  |  |

12. SIGAA → Monitoria → Administração → Grupo de Itens de Avaliação → Alterar/Remover

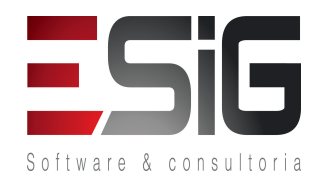

| Destinado a visualizar e alterar os grupos cadastrados. |                                                                      |               |  |  |
|---------------------------------------------------------|----------------------------------------------------------------------|---------------|--|--|
| Dados para<br>navegação:                                | Massa de dados – Listar os grupos de itens de avaliação cadastrados. |               |  |  |
| Observações<br>Instituição:                             |                                                                      | Data: / /2017 |  |  |

| 13. SIGAA → N                                                | 1onitoria → Administração → Itens de Avaliação → Cadastrar   |               |  |  |
|--------------------------------------------------------------|--------------------------------------------------------------|---------------|--|--|
| Destinado a realizar o cadastro de perguntas para avaliação. |                                                              |               |  |  |
| Dados para<br>navegação:                                     | <b>Massa de dados</b> – Cadastrar perguntas para a avaliação |               |  |  |
| Observações<br>Instituição:                                  |                                                              | Data: / /2017 |  |  |

| 14.            | SIGAA $\rightarrow$ Monitoria $\rightarrow$ Administração $\rightarrow$ Itens de Avaliação $\rightarrow$ Alterar/Remover |                                                                                  |               |  |  |
|----------------|----------------------------------------------------------------------------------------------------|----------------------------------------------------------------------------------|---------------|--|--|
|                | Destinado a visualizar e alterar as perguntas cadastradas.                                                               |                                                                                  |               |  |  |
| Dado<br>nave   | os para<br>gação:                                                                                                    | <b>Massa de dados</b> – Listar as perguntas cadastradas no caso de uso anterior. |               |  |  |
| Obse<br>Instit | rvações<br>:uição:                                                                                                    |                                                                                  | Data: / /2017 |  |  |

| 15.                                                            | SIGAA → Monitoria → Administração → Possíveis Status de Projetos → Cadastrar       |                                            |               |  |  |
|----------------------------------------------------------------|------------------------------------------------------------------------------------|--------------------------------------------|---------------|--|--|
|                                                                | Permite cadastrar novos status para os projetos de monitoria, extensão e pesquisa. |                                            |               |  |  |
| Dados paraMassa de dados – Cadastrar um novo status.navegação: |                                                                                    | Massa de dados – Cadastrar um novo status. |               |  |  |
| Obse<br>Instit                                                 | ervações<br>tuição:                                                                |                                            | Data: / /2017 |  |  |

| 16. | SIGAA → Monitoria → Administração → Possíveis Status de Projetos → Alterar/Remover                    |
|-----|----------------------------------------------------------------------------------------------------|
|     | Permite visualizar todos os possíveis status para projetos de monitoria, extensão e pesquisa. Além de |

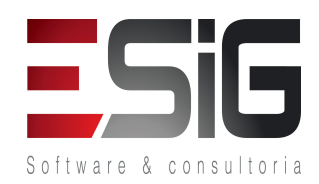

| permitir a alteração e remoção dos status cadastrados. |  |  |  |
|--------------------------------------------------------|--|--|--|
|                                                        |  |  |  |
| / /2017                                                |  |  |  |
|                                                        |  |  |  |

### Fluxo destinado a distribuir as avaliações para os avaliadores.

| 17. SIGAA    | 7. SIGAA → Monitoria → Comissões → Distribuições → Distribuir Projetos de Ensino |               |  |  |
|--------------|----------------------------------------------------------------------------------|---------------|--|--|
| Perm         | Permite distribuir projetos de monitoria para avaliação de um consultor.         |               |  |  |
| Dados para   | Dados para Massa de dados –                                                      |               |  |  |
| navegação:   | Ano do Projeto: 2017                                                             |               |  |  |
|              | Projeto: Usar projeto cadastrado anteriormente.                                  |               |  |  |
|              | Distribuir para apenas um dos membros da comissão.                               |               |  |  |
| Observações  |                                                                                  | Data: / /2017 |  |  |
| Instituição: |                                                                                  |               |  |  |

## 18. SIGAA → Monitoria → Projetos → Consultar Projetos → Visualizar Avaliadores do Projeto Permite visualizar os avaliadores dos projetos de Monitoria. Dados para Massa de dados – Edital do Projeto: Usar edital cadastrado anteriormente. Observações Data: / /2017

19. SIGAA → Monitoria → Projetos → Consultar Projetos → Visualizar Projetos do Membro da Comissão

Este caso de uso possibilita que um membro da Pró-Reitoria de Graduação possa consultar uma listagem de projetos dos membros da comissão de monitoria ou da comissão científica, de acordo com a opção escolhida. Ao selecionar um membro da lista exibida, uma listagem de projetos do membro selecionado é exibida. A estes projetos podem estar associados uma avaliação do relatório(caso os projetos já estejam avaliados), que podem ser visualizados pelo membro da Pró-Reitoria de Graduação.

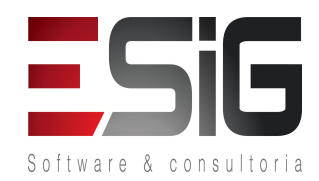

| Dados para<br>navegação:    | Massa de dados – Visualizar projetos de qualquer membro da comissão. |               |
|-----------------------------|----------------------------------------------------------------------|---------------|
| Observações<br>Instituição: |                                                                      | Data: / /2017 |

### Fluxo destinado para a avaliação de propostas.

### LOGAR COM: comissao\_monitoria // SENHA: comissao\_monitoria

| 20.                                     | SIGAA → P<br>projetos | ortal Docente → Ensino → Projetos → Projetos de Monitoria → Comissão                                         | Monitoria → Avaliar |
|-----------------------------------------|-----------------------|----------------------------------------------------------------------------------------------------|---------------------|
|                                         | O usuário             | o precisa ser indicado como Membro de Comissão de Monitoria e possuir pr                                     | ojetos pendentes de |
| avalia                                  | ação.                 |                                                                                                    |                     |
| Dados para Massa de dados – Projeto: Pa |                       | Massa de dados – Projeto: Projeto cadastrado anteriormente.                                                  |                     |
| navegação:                              |                       | Caso seja a primeira avaliação, atribuir uma nota baixa ao projeto.<br>Caso contrário, atribuir nota máxima. |                     |
| Obse                                    | ervações              |                                                                                                    | Data: / /2017       |
| Instit                                  | tuição:               |                                                                                                    |                     |

### Fluxo destinado para a publicação da avaliação.

### LOGAR COM: gestor\_monitoria // SENHA: gestor\_monitoria (Como Gestor)

| 21.          | SIGAA → Monitoria → Comissões → Publicar Resultado → Publicar Resultado das Avaliações                                                        |  |  |  |
|--------------|----------------------------------------------------------------------------------------------------|--|--|--|
|              | Permite publicar o resultado das avaliações realizadas aos projetos.                                                                          |  |  |  |
| Dado<br>nave | Dados para       Massa de dados – Edital: Usar edital cadastrado anteriormente.         navegação:       Caso a mensagem abaixo seja exibida: |  |  |  |

SIG Software & Consultoria em Tecnologia da Informação LTDA Rua da Bronzita, 1917. Espaço Empresarial Terra Nova. Salas 03-13. Lagoa Nova.

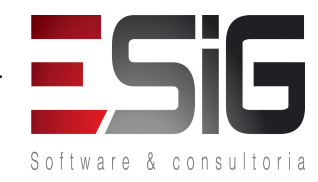

CEP: 59076-500. Natal-RN. Tel.: + 55 (84) 3034-9310. Email: contato@sigsoftware.com.br. Site: www.esig.com.br

|                             | Atenção:<br>Os projetos listados abaixo foram avaliados com notas muito distintas entre os avaliadores. Estes projetos devem ser reavaliados. |               |
|-----------------------------|----------------------------------------------------------------------------------------------------|---------------|
|                             | 🔍: Visualizar Projeto 🛛 🌒: Avaliar Projeto                                                                                                    |               |
|                             | PROJETO DE ENSIRO CON ROTAS DISCREPANTES                                                                                                    |               |
|                             | LOGAR COM: gestor_monitoria// SENHA: gestor_monitoria                                                                                         |               |
|                             | Monitoria → Comissões → Avaliações → Avaliar Projetos com<br>Discrepância                                                                     |               |
|                             | Atribuir nota final para o projeto.                                                                                                    |               |
| Observações<br>Instituição: |                                                                                                    | Data: / /2017 |

| 22.                                                         | SIGAA → Monitoria → Comissões → Publicar Resultados → Classificar Projetos por Colocação |                                                                       |               |  |  |
|-------------------------------------------------------------|------------------------------------------------------------------------------------------|-----------------------------------------------------------------------|---------------|--|--|
|                                                             | Permite visualizar a classificação e publicação dos resultados dos projetos              |                                                                       |               |  |  |
| Dados paraMassa de dados – Edital: Usar edital canavegação: |                                                                                          | <b>Massa de dados</b> – Edital: Usar edital cadastrado anteriormente. |               |  |  |
| Observações<br>Instituição:                                 |                                                                                          |                                                                       | Data: / /2017 |  |  |

### 23. SIGAA $\rightarrow$ Monitoria $\rightarrow$ Comissões $\rightarrow$ Publicar Resultados $\rightarrow$ Calcular Quantidade de Bolsas Por Projeto

Este caso de uso é utilizado pelos gestores de monitoria com o objetivo calcular a quantidade de bolsas por projeto de ensino aprovadas via edital. O cálculo é realizado de acordo com as características informadas do projeto e recomendação por colocação dos avaliadores.

| Dados para<br>navegação:    | <b>Massa de dados</b> – Edital: Usar edital cadastrado anteriormente.<br>OBS: Se ao tentar calcular nada acontecer, verificar se a soma das bolsas<br>solicitadas pelos projetos é menor ou igual a quantidade de bolsas<br>oferecidas pelo edital. Assim como especificado na Documentação Oficial |       |        |   |
|-----------------------------|----------------------------------------------------------------------------------------------------|-------|--------|---|
| Observações<br>Instituição: |                                                                                                    | Data: | / /201 | 7 |

### LOGAR COM: docente\_monitoria // SENHA: docente\_monitoria

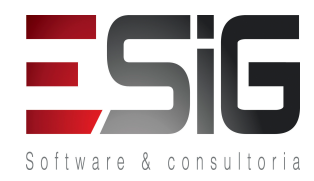

| 24.           | 24. SIGAA → Portal Docente → Ensino → Projetos → Projeto de Monitoria → Coordenação de Projeto → Solicitar Reconsideração da Avaliação                                            |                                                                                                    |               |  |
|---------------|----------------------------------------------------------------------------------------------------|----------------------------------------------------------------------------------------------------|---------------|--|
| reco          | Para docentes que tenham ações de extensão reprovadas, este caso de uso permite a solicitação de reconsideração, visualizar o orçamento aprovado e listar Solicitações do docente |                                                                                                    |               |  |
| Dado<br>nave  | os para<br>gação:                                                                                                    | Massa de dados – Título: Título do projeto cadastrado anteriormente<br>OBS: Apenas projetos com status NÃO RECOMENDADO serão listados. |               |  |
| Obse<br>Insti | ervações<br>tuição:                                                                                                    |                                                                                                    | Data: / /2017 |  |

## 25. SIGAA → Portal Docente → Ensino → Projetos → Projeto de Monitoria → Coordenação de Projeto → Solicitar Reanálise dos Req. Formais

Lista todos os projetos com solicitação de Reanálise. Para que seja possível realizar a solicitação de reanálise de requisitos formais o prazo de submissão de projetos do edital deve estar finalizado, o prazo para solicitação ainda deve estar ativo e o projeto deve estar com status AGUARDANDO AUTORIZAÇÃO DOS DEPARTAMENTOS.

| Dados para   | Massa de dados – |               |
|--------------|------------------|---------------|
| navegação:   |                  |               |
| Observações  |                  | Data: / /2017 |
| Instituição: |                  |               |

### LOGAR COM: gestor\_monitoria // SENHA: gestor\_monitoria (Como Chefe de Departamento)

### 26. SIGAA $\rightarrow$ Monitoria $\rightarrow$ Projetos $\rightarrow$ Validações $\rightarrow$ Validar Reconsideração de Requisitos Formais

Permite analisar e validar reconsideração de requisitos formais. São projetos que não passaram no departamento, ou reprovados ou com prazo expirado. Após a validação o projeto retorna para o coordenador fazer alterações.

| Dados para   | Massa de dados – Ver listagem de reconsiderações. |               |
|--------------|---------------------------------------------------|---------------|
| navegação:   |                                                   |               |
| Observações  |                                                   | Data: / /2017 |
| Instituição: |                                                   |               |

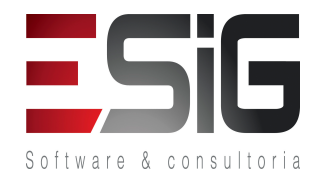

| 27.            | 7. SIGAA $\rightarrow$ Monitoria $\rightarrow$ Projetos $\rightarrow$ Validações $\rightarrow$ Validar Reconsideração de Avaliação |                                                                                                    |       |         |  |
|----------------|----------------------------------------------------------------------------------------------------|----------------------------------------------------------------------------------------------------|-------|---------|--|
|                | Permite validar reconsideração de avaliação.                                                                                       |                                                                                                    |       |         |  |
| Dado<br>nave   | os para<br>gação:                                                                                                    | Massa de dados - Ver listagem de reconsiderações e validar.<br>OBS: Após essa validação, será necessário distribuir o projeto para um<br>avaliador diferente do usado na primeira avaliação.<br>Repita os casos de uso 15, 17, 18, 19 e 20. |       |         |  |
| Obse<br>Instit | ervações<br>tuição:                                                                                                    |                                                                                                    | Data: | / /2017 |  |

### 28. SIGAA $\rightarrow$ Portal Docente $\rightarrow$ Chefia $\rightarrow$ Autorizações $\rightarrow$ Autorizar projetos de Monitoria

Após a submissão das propostas pelos coordenadores, os chefes de cada departamento envolvido, ou Órgão Colegiado da Unidade Acadêmica Especializada, devem analisá-los e emitir um parecer autorizando ou não o projeto em questão.

| Dados para   | Massa de dados – Usar um projeto com status NÃO ANALISADO. |               |
|--------------|------------------------------------------------------------|---------------|
| navegação:   |                                                            |               |
| Observações  |                                                            | Data: / /2017 |
| Instituição: |                                                            |               |

### Fluxo destinado para gerenciar os projetos

### LOGAR COM: gestor\_monitoria // SENHA: gestor\_monitoria (Como Gestor)

| 29. SIGAA → Monitoria → Projetos → Administrar Projetos → Cadastrar Novo Docente |           |                                                        |               |
|----------------------------------------------------------------------------------|-----------|--------------------------------------------------------|---------------|
|                                                                                  | Permite a | dicionar docentes aos projetos cadastrados no Sistema. |               |
| Dados para     Massa de dados – Ano do Projeto: 2017                             |           | Massa de dados – Ano do Projeto: 2017                  |               |
| navegação: Docente: CLEYTON ASSIS LOUREIRO DE SOUZA.                             |           |                                                        |               |
| Observações                                                                      |           |                                                        | Data: / /2017 |
| Instit                                                                           | uição:    |                                                        |               |

### 30. SIGAA $\rightarrow$ Monitoria $\rightarrow$ Projetos $\rightarrow$ Administrar Projetos $\rightarrow$ Alterar Coordenador

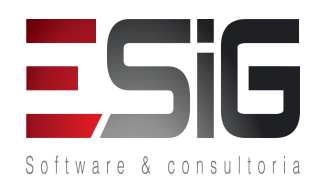

| Permite alterar os coordenadores dos projetos. |                                       |               |  |
|------------------------------------------------|---------------------------------------|---------------|--|
| Dados para<br>navegação:                       | Massa de dados – Ano do Projeto: 2017 |               |  |
| Observações<br>Instituição:                    |                                       | Data: / /2017 |  |

| 31. <b>SI</b>               | SIGAA → Monitoria → Projetos → Administrar Projetos → Alterar Docentes do Projeto |                                                                              |               |  |  |
|-----------------------------|-----------------------------------------------------------------------------------|------------------------------------------------------------------------------|---------------|--|--|
|                             | Permite gerenciar os docentes envolvidos nos projetos.                            |                                                                              |               |  |  |
| Dados para<br>navegação:    |                                                                                   | <b>Massa de dados</b> – Título do Projeto: Projeto cadastrado anteriormente. |               |  |  |
| Observações<br>Instituição: |                                                                                   |                                                                              | Data: / /2017 |  |  |

| 32. SIGAA →                 | SIGAA → Monitoria → Projetos → Administrar Projetos → Alterar Proposta/Situação de Projetos |               |  |  |  |
|-----------------------------|---------------------------------------------------------------------------------------------|---------------|--|--|--|
| Permite                     | Permite gerenciar e alterar a situação dos projetos submetidos.                             |               |  |  |  |
| Dados para<br>navegação:    | Massa de dados – Ano do Projeto: 2017                                                       |               |  |  |  |
| Observações<br>Instituição: |                                                                                             | Data: / /2017 |  |  |  |

### Fluxo destinado para o cadastro do processo seletivo.

### LOGAR COM: docente\_monitoria // SENHA docente\_monitoria

| 33.          | SIGAA → Portal Docente → Ensino → Projetos → Projeto de Monitoria → Coordenação de Projeto → Visualizar Avaliações de Projetos |  |               |  |  |
|--------------|----------------------------------------------------------------------------------------------------|--|---------------|--|--|
|              | Permite visualizar os avaliadores dos projetos de Monitoria.                                                                   |  |               |  |  |
| Dado<br>nave | Dados paraMassa de dados – Lista todos os projetos criados pelo usuário.navegação:                                             |  |               |  |  |
| Observações  |                                                                                                    |  | Data: / /2017 |  |  |

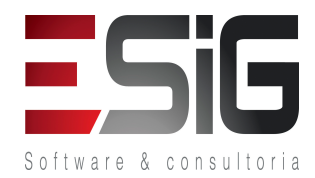

| Instituição: |
|--------------|
|--------------|

## 34. SIGAA → Portal Docente → Ensino → Projetos → Projeto de Monitoria → Coordenação de Projeto → Processo Seletivo

Cadastro e acompanhamento das provas seletivas. Após o cadastro do resultado da prova pelo docente, cabe ao gestor de monitoria convocar os monitores selecionados.

| Dados para   | Massa de dados – Cadastrar processo seletivo para o projeto com status |               |
|--------------|------------------------------------------------------------------------|---------------|
| navegação:   | RECOMENDADO.                                                           |               |
| Observações  |                                                                        | Data: / /2017 |
| Instituição: |                                                                        |               |

Fluxo destinado a inscrição no processo seletivo.

### LOGAR COM: aluno\_bibli\_1// SENHA: aluno\_bibli\_1

| 35.         | SIGAA → Portal Discente → Monitoria → Consultar Projetos |                                                                           |                     |
|-------------|----------------------------------------------------------|---------------------------------------------------------------------------|---------------------|
|             | Este caso                                                | de uso é destinado aos Discentes da Instituição, tendo como finalidade pe | ermitir que o mesmo |
| cons        | ulte os projet                                           | os cadastrados no SIGAA.                                                  |                     |
| Dados para  |                                                          | Massa de dados – Ano do Projeto: 2017                                     |                     |
| navegação:  |                                                          |                                                                           |                     |
| Observações |                                                          |                                                                           | Data: / /2017       |
| Instit      | tuição:                                                  |                                                                           |                     |

### 36. SIGAA → Portal Discente → Monitoria → Inscrever-se em Seleção de Monitoria

Para que um aluno possa se inscrever em um projeto de monitoria precisa aderir ao Cadastro Único(Portal Discente > Bolsas > Aderir ao Cadastro Único) e ter sido aprovado com média igual ou superior a 7,0 (sete) nos componentes curriculares objeto do projeto de ensino.

| Dados para   | <b>Massa de dados</b> – Tipo de bolsa: Monitoria |               |
|--------------|--------------------------------------------------|---------------|
| navegação:   |                                                  |               |
| Observações  |                                                  | Data: / /2017 |
| Instituição: |                                                  |               |

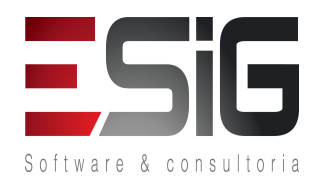

### LOGAR COM: gestor\_monitoria // SENHA: gestor\_monitoria (Como Gestor de Monitoria)

| 37.                         | SIGAA → I<br>Cadastrado | Monitoria → Projetos → Consultar Projetos → Lista de Projetos com                           | Processo Seletivo |
|-----------------------------|-------------------------|---------------------------------------------------------------------------------------------|-------------------|
|                             | Permite li              | star todos os projetos com processo seletivo cadastrado.                                    |                   |
| Dados para<br>navegação:    |                         | Massa de dados – Filtrar por centro: DIR ENSINO, PESQUISA E EXTENSAO<br>- CRB - Rio Branco. |                   |
| Observações<br>Instituição: |                         |                                                                                             | Data: / /2017     |

| 38. SIGAA → M                                                            | lonitoria → Administração → Calendário de Monitoria → Cadastrar/Alterar                        |               |  |  |  |
|--------------------------------------------------------------------------|------------------------------------------------------------------------------------------------|---------------|--|--|--|
| Permite o                                                                | Permite cadastrar o calendário definindo períodos importantes para o andamento dos projetos de |               |  |  |  |
| Monitoria.                                                               |                                                                                                |               |  |  |  |
| Dados paraMassa de dados – Permite cadastrar os períodos relacionados às |                                                                                                |               |  |  |  |
| navegação:                                                               | monitorias.                                                                                    |               |  |  |  |
| Observações                                                              |                                                                                                | Data: / /2017 |  |  |  |
| Instituição:                                                             |                                                                                                |               |  |  |  |

### Fluxo destinado para a publicação das notas do processo seletivo.

LOGAR COM: docente\_monitoria// SENHA: docente\_monitoria(Como Docente)

| 39.         | <sup>39.</sup> SIGAA → Portal Docente → Ensino → Projetos → Projetos de Monitoria → Coordenação de Projeto → Processo Seletivo |  |               |  |  |  |
|-------------|----------------------------------------------------------------------------------------------------|--|---------------|--|--|--|
|             | Neste caso de uso tem a opção de cadastrar a resultado do processo seletivo.                                                   |  |               |  |  |  |
| Dad<br>nave | Dados paraMassa de dados – Fluxo destinado a fazer o cadastro das notas obtidasnavegação:nas seleção.                          |  |               |  |  |  |
| Observações |                                                                                                    |  | Data: / /2017 |  |  |  |

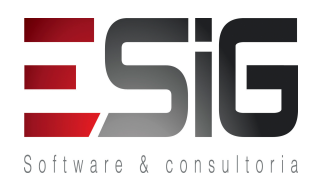

Instituição:

Fluxo destinado para a convocação dos inscritos.

LOGAR COM: gestor\_monitoria // SENHA: gestor\_monitoria (Como Docente)

| 40. <b>SIGA</b>            | 40. SIGAA $\rightarrow$ Monitoria $\rightarrow$ Monitores $\rightarrow$ Seleções $\rightarrow$ Seleção de Monitores |               |  |  |  |
|----------------------------|----------------------------------------------------------------------------------------------------|---------------|--|--|--|
| Арс                        | Após o cadastro das notas, o Chefe de Departamento irá fazer a convocação dos discentes.                            |               |  |  |  |
| Dados para<br>navegação:   | <b>Massa de dados</b> – Ano do Projeto: 2017<br>Projeto cadastrado anteriormente.                                   |               |  |  |  |
| Observaçõe<br>Instituição: |                                                                                                    | Data: / /2017 |  |  |  |

| 41.                                                                      | SIGAA →<br>Cadastrar// | Monitoria → Administração → Configurar Mês de Recebimento<br>Alterar           | de Frequência → |
|--------------------------------------------------------------------------|------------------------|--------------------------------------------------------------------------------|-----------------|
|                                                                          | Permite c              | onfigurar o mês de recebimento das frequências dos monitores.                  |                 |
| Dados paraMassa de dados – Em projetos do ano: a partir do anonavegação: |                        | <b>Massa de dados</b> – Em projetos do ano: a partir do ano do projeto criado. |                 |
| Observações<br>Instituição:                                              |                        |                                                                                | Data: / /2017   |

### LOGAR COM: docente\_monitoria// SENHA: docente\_monitoria(Como Docente)

| 42.                                                       | 42. SIGAA → Portal Docente → Ensino → Projetos → Projeto de Monitoria → Coordenação de Projeto → Gerenciar Monitores do Projeto |  |  |  |  |
|-----------------------------------------------------------|----------------------------------------------------------------------------------------------------|--|--|--|--|
|                                                           | Permite gerenciar monitores dos projetos.                                                                                       |  |  |  |  |
| Dados paraMassa de dados – Ano do projeto: 2017navegação: |                                                                                                    |  |  |  |  |

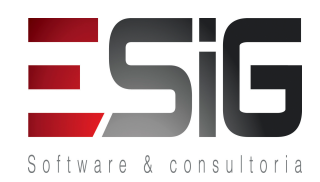

| Observações  | Data: | / /2 | 017 |
|--------------|-------|------|-----|
| Instituição: |       |      |     |
|              |       |      |     |

| 43. <b>S</b>                | SIGAA $\rightarrow$ Portal Docente $\rightarrow$ Ensino $\rightarrow$ Projeto de Monitoria $\rightarrow$ Monitores $\rightarrow$ Consultar Monitores |                                       |               |  |  |
|-----------------------------|----------------------------------------------------------------------------------------------------|---------------------------------------|---------------|--|--|
|                             | Permite gerenciar monitores dos projetos.                                                                                                    |                                       |               |  |  |
| Dados para<br>navegação:    |                                                                                                    | Massa de dados – Ano do Projeto: 2017 |               |  |  |
| Observações<br>Instituição: |                                                                                                    |                                       | Data: / /2017 |  |  |

Fluxo destinado ao inscrito aceitar / negar a convocação.

### LOGAR COM: aluno\_bibli\_1// SENHA: aluno\_bibli\_1

| 44.                                                                                      | SIGAA $\rightarrow$ Po | ortal Discente → Monitoria → Visualizar Resultado da Seleção               |                      |
|------------------------------------------------------------------------------------------|------------------------|----------------------------------------------------------------------------|----------------------|
|                                                                                          | Este caso              | de uso é destinado aos Discentes da Instituição, que realizaram Seleção pa | ara Monitoria, tendo |
| como                                                                                     | o finalidade ir        | nformar ao mesmo o Resultado da Seleção e os Dados da Prova Seletiva.      |                      |
| <b>Dados para</b> <i>Massa de dados –</i> Listar todas as seleções feitas pelo discente. |                        | Massa de dados – Listar todas as seleções feitas pelo discente.            |                      |
| navegação:                                                                               |                        |                                                                            |                      |
| Observações                                                                              |                        |                                                                            | Data: / /2017        |
| Instit                                                                                   | uição:                 |                                                                            |                      |

| 45. | SIGAA $\rightarrow$ Portal Discente $\rightarrow$ Monitoria $\rightarrow$ Meus projetos de Monitoria |
|-----|----------------------------------------------------------------------------------------------------|
|-----|----------------------------------------------------------------------------------------------------|

Este caso de uso é destinado aos Discentes da Instituição, tendo como finalidade exibir os Projetos de Monitoria dos mesmos. Nessa opção é possível para o discente cadastrar os dados bancários, aceitar/recusar monitoria entre outras funcionalidades.

| Dados para   | Massa de dados – Lista todos os projetos que o discente foi chamado ou |               |
|--------------|------------------------------------------------------------------------|---------------|
| navegação:   | participou.                                                            |               |
| Observações  |                                                                        | Data: / /2017 |
| Instituição: |                                                                        |               |

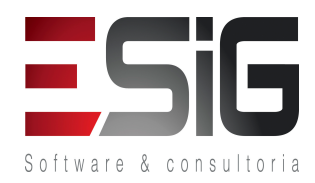

### Fluxo destinado a enviar relatório final e parcial para o coordenador do projeto.

# 46. SIGAA → Portal Discente → Monitoria → Meus Relatórios Este caso de uso é destinado aos Discentes da Instituição, ao qual possuem vínculo com Projetos de Monitoria, tendo como finalidade permitir que aos mesmos visualizar seus projetos, cadastrar e realizar algumas edições aos relatórios parciais existentes. Dados para Massa de dados – Lista todos os relatórios enviados pelo discente. Observações Data: / /2017

### Fluxo destinado a ao inscrito enviar sua frequência.

## 47. SIGAA → Portal Discente → Monitoria → Atividades do Mês / Frequência → Cadastrar Permite o discente a lançar sua frequência no projeto. É necessário que o discente aceite a convocação antes de lançar a frequência. Dados para Massa de dados - Cadastrar um relatório de frequência com as atividades desenvolvidas que irá para o orientador avaliar. Observações Data: / /2017

| 48.         | SIGAA → Portal Discente → Monitoria → Atividades do Mês / Frequência → Consultar |                                                                              |               |
|-------------|----------------------------------------------------------------------------------|------------------------------------------------------------------------------|---------------|
|             | Permite a                                                                        | o discente a consultar sua frequência.                                       |               |
| Dados para  |                                                                                  | <b>Massa de dados</b> – Consulta todas as frequências enviadas e seu status. |               |
| navegação:  |                                                                                  |                                                                              |               |
| Observações |                                                                                  |                                                                              | Data: / /2017 |
| Instit      | uição:                                                                           |                                                                              |               |

### Fluxo destinado para gerenciar os monitores dos projetos

### LOGAR COM: gestor\_monitoria // SENHA: gestor\_monitoria (Como Gestor)

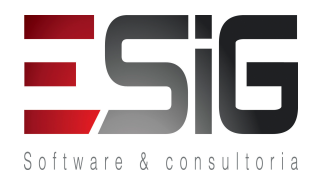

| 49.                         | SIGAA $\rightarrow$ Monitoria $\rightarrow$ Monitores $\rightarrow$ Gerenciar Monitores $\rightarrow$ Alterar Monitoria |                                              |               |  |  |
|-----------------------------|----------------------------------------------------------------------------------------------------|----------------------------------------------|---------------|--|--|
|                             | Permite gerenciar monitor no projeto.                                                                                   |                                              |               |  |  |
| Dados para<br>navegação:    |                                                                                                    | <b>Massa de dados</b> – Ano do projeto: 2017 |               |  |  |
| Observações<br>Instituição: |                                                                                                    |                                              | Data: / /2017 |  |  |

| 50.                         | SIGAA → Monitoria → Projetos → Administrar Projetos → Movimentar Cotas Entre Projetos             |                                       |               |  |  |
|-----------------------------|---------------------------------------------------------------------------------------------------|---------------------------------------|---------------|--|--|
|                             | Permite administrar as cotas de bolsas aos projetos. O projeto deve estar com status EM EXECUÇÃO. |                                       |               |  |  |
| Dados para<br>navegação:    |                                                                                                   | Massa de dados – Ano do Projeto: 2017 |               |  |  |
| Observações<br>Instituição: |                                                                                                   |                                       | Data: / /2017 |  |  |

| 51.         | SIGAA $\rightarrow$ Monitoria $\rightarrow$ Monitores $\rightarrow$ Gerenciar Monitores $\rightarrow$ Cadastrar Novo Monitor |                                                          |               |  |  |
|-------------|----------------------------------------------------------------------------------------------------|----------------------------------------------------------|---------------|--|--|
| Dado        | Dados para     Massa de dados – Ano do Projeto: 2017                                                                         |                                                          |               |  |  |
| nave        | gação:                                                                                                    | Discente: ALUNO AVALIAÇÃO INSTITUCIONAL 01               |               |  |  |
|             |                                                                                                    | OBS: Todo monitor deve possuir um orientador no projeto. |               |  |  |
| Observações |                                                                                                    |                                                          | Data: / /2017 |  |  |
| Instit      | uição:                                                                                                    |                                                          |               |  |  |

| 52.                         | SIGAA → Monitoria → Monitores → Gerenciar Monitores → Cadastrar Novo Relatório de Atividades |                                       |               |  |  |
|-----------------------------|----------------------------------------------------------------------------------------------|---------------------------------------|---------------|--|--|
|                             | Cadastrar relatórios de atividades aos monitores.                                            |                                       |               |  |  |
| Dados para<br>navegação:    |                                                                                              | Massa de dados – Ano do Projeto: 2017 |               |  |  |
| Observações<br>Instituição: |                                                                                              |                                       | Data: / /2017 |  |  |

53. SIGAA → Monitoria → Monitores → Gerenciar Monitores → Emitir Certificado ou Declaração

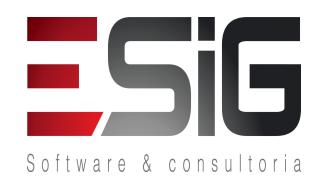

| Emite certificados ou declarações para os monitores participantes em projetos de Monitoria. |                                                                                                    |               |  |
|---------------------------------------------------------------------------------------------|----------------------------------------------------------------------------------------------------|---------------|--|
| Dados para<br>navegação:                                                                    | <b>Massa de dados</b> – Ano do Projeto: 2017<br>OBS: O monitor deve ter enviado algum relatório para que seja permitida<br>a emissão do Certificado. |               |  |
| Observações<br>Instituição:                                                                 |                                                                                                    | Data: / /2017 |  |

## 54. SIGAA → Monitoria → Monitores → Gerenciar Monitores → Monitores Pendentes de Envio de Frequência (Cancelar Bolsas)

Permite consultar os monitores com pendência quanto ao envio dos relatórios. É possível notificar ou finalizar o monitor.

| Dados para   | Massa de dados – Ano da Frequência: 2017                                     |               |
|--------------|------------------------------------------------------------------------------|---------------|
| navegação:   | Discentes sem frequências validadas entre os meses de: Janeiro e<br>Dezembro |               |
|              | Tipo de Vínculo: TODOS                                                       |               |
| Observações  |                                                                              | Data: / /2017 |
| Instituição: |                                                                              |               |

### 55. SIGAA → Monitoria → Monitores → Homologação de Bolsas → Homologar Cadastro de Bolsista no SIPAC

O pagamento de bolsas é controlado pelo SIPAC. Para pagamento das bolsas dos monitores, se faz necessário o cadastro das bolsas no sistema. Esta funcionalidade permite ao Gestor de Monitoria cadastrar as bolsas ofertadas aos monitores no SIPAC.

| Dados para<br>navegação:    | <b>Massa de dados</b> – EDITAL: Edital cadastrado anteriormente.<br>Qualquer Discente com vínculo de BOLSISTA em projeto de monitoria<br>ativo. |       |         |
|-----------------------------|----------------------------------------------------------------------------------------------------|-------|---------|
| Observações<br>Instituição: |                                                                                                    | Data: | / /2017 |

### LOGAR COM: docente\_monitoria// SENHA: docente\_monitoria (Como Gestor)

## 56. SIGAA → Portal Docente → Ensino → Projetos → Projeto de Monitoria → Monitores → Avaliar Relatório de Atividades Mensal

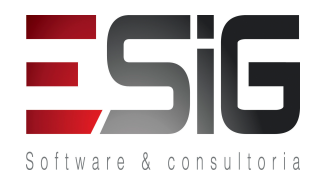

Esta operação permite que o coordenador valide um relatório de atividades realizadas enviado pelo(a) monitor(a). Este relatório deverá conter o percentual de frequência do discente no projeto. Através desta validação, é realizado o pagamento da bolsa do discente. Caso a frequência seja validada, uma solicitação de pagamento é gerada no subsistema de bolsas do SIPAC.

| Dados para   | Massa de dados – Projeto de monitoria cadastrado anteriormente. |       |         |
|--------------|-----------------------------------------------------------------|-------|---------|
| navegação:   |                                                                 |       |         |
| Observações  |                                                                 | Data: | / /2017 |
| Instituição: |                                                                 |       |         |

### LOGAR COM: aluno\_bibli\_1// SENHA: aluno\_bibli\_1 (Como Discente)

| 57.                      | SIGAA $\rightarrow$ Po                                                                                                    | ortal Discente → Monitoria → Meus Relatórios                  |               |  |  |
|--------------------------|----------------------------------------------------------------------------------------------------|---------------------------------------------------------------|---------------|--|--|
| proje<br>proje           | Este caso de uso permite ao discente do projeto cadastrar relatórios parciais, finais e de desligamento de projetos de monitoria. O relatório servirá para enviar os detalhes referentes ao andamento ou conclusão do projeto para a PROGRAD. |                                                               |               |  |  |
| Dados para<br>navegação: |                                                                                                    | Massa de dados – Cadastrar um novo relatório de desligamento. |               |  |  |
| Obse<br>Instit           | rvações<br>:uição:                                                                                                    |                                                               | Data: / /2017 |  |  |

Fluxo destinado ao coordenador enviar o relatório final para o gestor.

### LOGAR COM: docente\_monitoria// SENHA: docente\_monitoria

| 58.         | SIGAA → Portal Docente → Ensino → Projetos → Projeto de Monitoria → Monitores → Validar Relatório de Desligamento |                                                                       |               |  |  |
|-------------|----------------------------------------------------------------------------------------------------|-----------------------------------------------------------------------|---------------|--|--|
|             | Permite v                                                                                                    | alidar os relatórios enviados de desligamento.                        |               |  |  |
| Dados para  |                                                                                                    | Massa de dados – Lista todos os discentes que pediram desligamento do |               |  |  |
| navegação:  |                                                                                                    | projeto.                                                              |               |  |  |
| Observações |                                                                                                    |                                                                       | Data: / /2017 |  |  |
| Instit      | tuição:                                                                                                    |                                                                       |               |  |  |

59. SIGAA → Portal Docente → Ensino → Projetos → Projeto de Monitoria → Coordenação de Projeto →

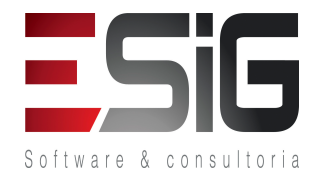

### Relatórios Finais e Parciais do Projeto

Este caso de uso permite ao Coordenador do projeto (Docente), cadastrar relatórios parciais e finais de projetos de monitoria. O relatório servirá para enviar os detalhes referentes ao andamento ou conclusão do projeto para a PROGRAD.

| Dados para   | Massa de dados – Cadastrar um relatório final e um relatório parcial |       |    |       |
|--------------|----------------------------------------------------------------------|-------|----|-------|
| navegação:   | para algum projeto de monitoria.                                     |       |    |       |
|              | Deseja renovar esse projeto? SIM                                     |       |    |       |
| Observações  |                                                                      | Data: | 1, | /2017 |
| Instituição: |                                                                      |       |    |       |

## 60. SIGAA → Portal Docente → Ensino → Projetos → Projeto de Monitoria → Coordenação de Projeto → Resumo SID do Projeto

Este caso de uso permite o cadastro de resumos do Seminário de Iniciação a Docência (SID). Todos os coordenadores de projetos de monitoria, uma vez por ano, devem enviar um resumo do projeto para o SID. Os resumos são enviados para a Pró-Reitoria de Graduação que os distribui para os membros do comitê científico avaliarem.

Data: / /2017

Observações Instituição:

Fluxo destinado ao gestor enviar o relatório para a comissão de monitoria.

### LOGAR COM: gestor\_monitoria // SENHA: gestor\_monitoria (Como Gestor Monitoria)

| 61.         | SIGAA → M   | Ionitoria → Comissões → Avaliações → Distribuir Relatórios de Projetos      |                   |
|-------------|-------------|-----------------------------------------------------------------------------|-------------------|
|             | Distribui r | relatórios de projetos de ensino para avaliação de um consultor e permite c | gerenciamento dos |
| consu       | ultores.    |                                                                             |                   |
| Dados para  |             | Massa de dados – Ano do Projeto: 2017                                       |                   |
| navegação:  |             |                                                                             |                   |
| Observações |             |                                                                             | Data: / /2017     |
| Instit      | uição:      |                                                                             |                   |

### 62. SIGAA → Monitoria → Comissões → Avaliações → Distribuir Resumos do SID

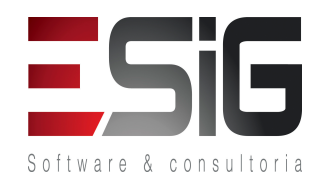

| Distribui resumos do seminário de iniciação à docência para avaliação de um consultor e permite o |                                       |               |  |  |
|---------------------------------------------------------------------------------------------------|---------------------------------------|---------------|--|--|
| gerenciamento do                                                                                  | gerenciamento dos consultores.        |               |  |  |
| Dados para                                                                                        | Massa de dados – Ano do Projeto: 2017 |               |  |  |
| navegação:                                                                                        |                                       |               |  |  |
| Observações                                                                                       |                                       | Data: / /2017 |  |  |
| Instituição:                                                                                      |                                       |               |  |  |

### Fluxo destinado a fazer consultas dos relatórios enviados

| 63.         | SIGAA → Monitoria → Projetos → Consultar Projetos → Consultar Relatórios Parciais e Finais dos Projetos |                                       |               |  |  |
|-------------|----------------------------------------------------------------------------------------------------|---------------------------------------|---------------|--|--|
|             | Permite consultar os relatórios dos projetos cadastrados.                                               |                                       |               |  |  |
| Dados para  |                                                                                                    | Massa de dados – Ano do Projeto: 2017 |               |  |  |
| navegação:  |                                                                                                    |                                       |               |  |  |
| Observações |                                                                                                    |                                       | Data: / /2017 |  |  |
| Instit      | tuição:                                                                                                 |                                       |               |  |  |

| 64.          | SIGAA → Monitoria → Projetos → Resumos do SID → Quem Enviou Resumo SID |                                                                          |               |  |  |
|--------------|------------------------------------------------------------------------|--------------------------------------------------------------------------|---------------|--|--|
|              | Permite c                                                              | onsultar os discentes que enviaram o resumo ao SID ou estão pendentes de | envio.        |  |  |
| Dados para   |                                                                        | Massa de dados – Ano do Projeto: 2017                                    |               |  |  |
| navegação:   |                                                                        |                                                                          |               |  |  |
| Observações  |                                                                        |                                                                          | Data: / /2017 |  |  |
| Instituição: |                                                                        |                                                                          |               |  |  |

| 65.         | SIGAA → Monitoria → Projetos → Resumos do SID → Consultas, Certificados e Frequências do SID |                                                                             |                      |  |
|-------------|----------------------------------------------------------------------------------------------|-----------------------------------------------------------------------------|----------------------|--|
|             | Permite c                                                                                    | onsultar discentes inscritos no Seminário de Iniciação à Docência, enviar a | lista de frequência, |  |
| visua       | visualizar o resumo, projeto e lista de participantes.                                       |                                                                             |                      |  |
| Dados para  |                                                                                              | Massa de dados – Ano do Projeto: 2017                                       |                      |  |
| navegação:  |                                                                                              |                                                                             |                      |  |
| Observações |                                                                                              |                                                                             | Data: / /2017        |  |
| Instit      | uição:                                                                                       |                                                                             |                      |  |

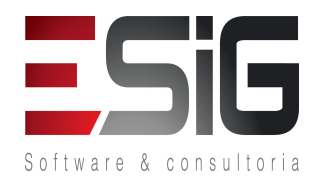

| 66.         | SIGAA → Monitoria → Monitores → Relatórios → Relatório de Atividades (Frequência) |                                                     |               |
|-------------|-----------------------------------------------------------------------------------|-----------------------------------------------------|---------------|
|             | Permite c                                                                         | onsultar os relatórios de atividades dos monitores. |               |
| Dados para  |                                                                                   | Massa de dados – Ano do Relatório: 2017             |               |
| navegação:  |                                                                                   |                                                     |               |
| Observações |                                                                                   |                                                     | Data: / /2017 |
| Instit      | uição:                                                                            |                                                     |               |

| 67.         | SIGAA → Monitoria → Monitores → Relatórios → Relatórios Parciais, Finais e de Desligamento |                                    |               |  |
|-------------|--------------------------------------------------------------------------------------------|------------------------------------|---------------|--|
|             | Permite consultar os relatórios dos projetos cadastrados.                                  |                                    |               |  |
| Dados para  |                                                                                            | Massa de dados – Ano Projeto: 2017 |               |  |
| navegação:  |                                                                                            |                                    |               |  |
| Observações |                                                                                            |                                    | Data: / /2017 |  |
| Instit      | uição:                                                                                     |                                    |               |  |

### Fluxo destinado à comissão avaliar os relatórios finais

### LOGAR COM: comissao\_monitoria// SENHA: comissao\_monitoria

| 68.          | SIGAA → Portal Docente → Projetos → Projetos de Monitoria → Comissão Monitoria → Consultar<br>Resumos do SID |                                                                 |               |  |
|--------------|----------------------------------------------------------------------------------------------------|-----------------------------------------------------------------|---------------|--|
|              | Permite consultar e gerenciar os resumos do SID enviados.                                                    |                                                                 |               |  |
| Dados para   |                                                                                                    | Massa de dados – Lista todos os resumos pendentes de avaliação. |               |  |
| navegação:   |                                                                                                    |                                                                 |               |  |
| Observações  |                                                                                                    |                                                                 | Data: / /2017 |  |
| Instituição: |                                                                                                    |                                                                 |               |  |

| 69.                      | 69. SIGAA → Portal Docente → Projetos → Projetos de Monitoria → Comissão Monitoria → Avaliar Resumos<br>SID |                                                                        |  |  |
|--------------------------|----------------------------------------------------------------------------------------------------|------------------------------------------------------------------------|--|--|
|                          | Permite avaliar os resumos do SID enviados.                                                                 |                                                                        |  |  |
| Dados para<br>navegação: |                                                                                                    | <b>Massa de dados</b> – Lista todos os resumos pendentes de avaliação. |  |  |

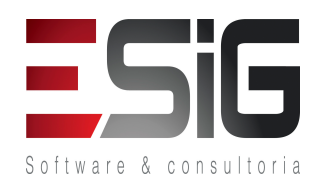

| Observações  | Data: | / /2017 | , |
|--------------|-------|---------|---|
| Instituição: |       |         |   |

| 70.                         | SIGAA → Portal Docente → Projetos → Projetos de Monitoria → Comissão Monitoria → Avaliar Relatórios de Projetos |                                                                                                   |               |  |
|-----------------------------|----------------------------------------------------------------------------------------------------|---------------------------------------------------------------------------------------------------|---------------|--|
|                             | Permite avaliar os relatórios dos projetos de Monitoria.                                                        |                                                                                                   |               |  |
| Dados para<br>navegação:    |                                                                                                    | <b>Massa de dados</b> — Lista todos os relatórios pendentes de avaliação.<br>Ano do Projeto: 2017 |               |  |
| Observações<br>Instituição: |                                                                                                    |                                                                                                   | Data: / /2017 |  |

### Fluxos para o envio de avisos para os envolvidos no projeto.

O caso de uso destinado para o envio de mensagem para os envolvidos no projeto.

### LOGAR COM: docente\_monitoria // SENHA: docente\_monitoria

| 71.          | SIGAA → P<br>Enviar Avis                                  | ortal Docente $\rightarrow$ Ensino $\rightarrow$ Projetos $\rightarrow$ Projeto de Monitoria $\rightarrow$ Coorder | nação de projeto → |  |
|--------------|-----------------------------------------------------------|----------------------------------------------------------------------------------------------------|--------------------|--|
|              | Permite enviar aviso para todos os envolvidos no projeto. |                                                                                                    |                    |  |
| Observações  |                                                           |                                                                                                    | Data: / /2017      |  |
| Instituição: |                                                           |                                                                                                    |                    |  |

### Fluxo destinado a emissão de relatórios diversos.

Os casos de usos abaixo são destinados a emissão de relatórios diversos, para acompanhamento e monitoramentos dos projetos de monitoria.

### LOGAR COM:docente\_monitoria // SENHA: docente\_monitoria

| 72. | SIGAA $\rightarrow$ Portal Docente $\rightarrow$ Ensino $\rightarrow$ Projetos $\rightarrow$ Projeto de Monitoria $\rightarrow$ Declarações |
|-----|----------------------------------------------------------------------------------------------------|
|     |                                                                                                    |

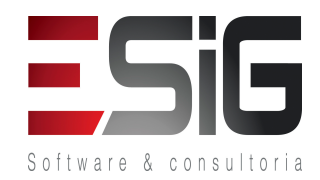

| Neste cas    | Neste caso de uso um Docente pode emitir declarações de participação nos projetos no qual participa. |               |  |  |
|--------------|----------------------------------------------------------------------------------------------------|---------------|--|--|
| Dados para   | Massa de dados – Lista todos os projetos no qual a declaração está                                   |               |  |  |
| navegação:   | disponível.                                                                                          |               |  |  |
| Observações  |                                                                                                    | Data: / /2017 |  |  |
| Instituição: |                                                                                                    |               |  |  |

### LOGAR COM: aluno\_bibli\_1 // SENHA: aluno\_bibli\_1

## 73. SIGAA → Portal Discente → Monitoria → Meus Certificados → Certificados de SID Este caso de uso é destinado aos Discentes da Instituição que possuem vínculo com Projeto de Ensino, tendo como finalidade permitir que o mesmo possa emitir o certificado SID de um determinado projeto. Dados para Massa de dados - Projeto: Projeto de Monitoria para Inscrição 2 Navegação: Data: / /2017

### LOGAR COM: gestor\_monitoria // SENHA: gestor\_monitoria (Como Gestor de Monitoria)

## 74. SIGAA → Monitoria → Comissões → Avaliações → Visualizar Relatórios do Membro da Comissão Permite visualizar os relatórios e avaliações dos membros da comissão de monitoria. Dados para Massa de dados - Selecione a Comissão: Comissão de Monitoria navegação: Data: / /2017 Instituição: Data: / /2017

## 75. SIGAA → Monitoria → Comissões → Avaliações → Visualizar Resumo SID do Membro da Comissão Permite visualizar as avaliações e os Resumos SID de um avaliador específico, seja da Comissão de Monitoria ou da Comissão Científica. Dados para Massa de dados – Selecione a Comissão de Monitoria. navegação: Data: / /2017 Instituição: Data: / /2017

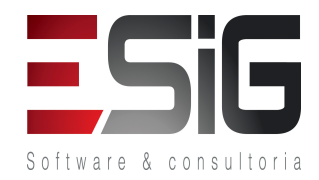

| 76.          | SIGAA → Monitoria → Relatórios → Monitores → Relatório de Monitores por Projeto                    |                                                                     |               |
|--------------|----------------------------------------------------------------------------------------------------|---------------------------------------------------------------------|---------------|
|              |                                                                                                    |                                                                     |               |
|              | Permite gerar um relatório de monitores que participam dos projetos, podendo filtrar o por Centro. |                                                                     |               |
| Dados para   |                                                                                                    | Massa de dados - Centro do Projeto: DIR ENSINO, PESQUISA E EXTENSAO |               |
| navegação:   |                                                                                                    | - CRB                                                               |               |
| Observações  |                                                                                                    |                                                                     | Data: / /2017 |
| Instituição: |                                                                                                    |                                                                     |               |

| 77.         | SIGAA → Monitoria → Relatórios → Monitores → Relatório Quantitativo de Monitores por Projeto |                                       |               |  |
|-------------|----------------------------------------------------------------------------------------------|---------------------------------------|---------------|--|
|             | Permite gerar um relatório quantitativo de monitores alocados nos projetos.                  |                                       |               |  |
| Dados para  |                                                                                              | Massa de dados – Ano do Projeto: 2017 |               |  |
| navegação:  |                                                                                              |                                       |               |  |
| Observações |                                                                                              |                                       | Data: / /2017 |  |
| Instit      | uição:                                                                                       |                                       |               |  |

| 78.                         | 8. SIGAA → Monitoria → Relatórios → Monitores → Relatório de Monitores do Mês |                                                       |               |  |
|-----------------------------|-------------------------------------------------------------------------------|-------------------------------------------------------|---------------|--|
|                             | Permite g                                                                     | erar um relatório com situação dos monitores por mês. |               |  |
| Dados para<br>navegação:    |                                                                               | Massa de dados – Mês/Ano: Janeiro/2017                |               |  |
| Observações<br>Instituição: |                                                                               |                                                       | Data: / /2017 |  |

| 79.          | SIGAA → M | lonitoria → Relatórios → Monitores → Dados Bancários dos Monitores |               |
|--------------|-----------|--------------------------------------------------------------------|---------------|
|              | Gera uma  | listagem com os dados bancários dos discentes.                     |               |
| Dados para   |           | Massa de dados – Ano do Projeto: 2017                              |               |
| navegação:   |           |                                                                    |               |
| Observações  |           |                                                                    | Data: / /2017 |
| Instituição: |           |                                                                    |               |

| 80.                      | SIGAA → M | onitoria → Relatórios → Monitores → Relatório de Monitores por Centro               |  |
|--------------------------|-----------|-------------------------------------------------------------------------------------|--|
|                          | Gera um r | elatório quantitativo de monitores vinculados aos projetos por Centro.              |  |
| Dados para<br>navegação: |           | <b>Massa de dados</b> – Centro do Projeto: DIR ENSINO, PESQUISA E EXTENSAO<br>- CRB |  |

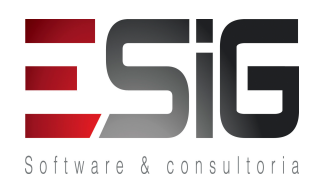

| Observações  | Data: | / | /2017 |  |
|--------------|-------|---|-------|--|
| Instituição: |       |   |       |  |

| 81.          | SIGAA →<br>Departame | Monitoria → Relatórios → Monitores → Relatório de Análise de<br>nto  | Rendimentos por      |
|--------------|----------------------|----------------------------------------------------------------------|----------------------|
|              | Permite g            | erar um relatório de análises de rendimentos dos alunos dos componen | tes curriculares dos |
| Depa         | rtamentos e          | n um determinado período.                                            |                      |
| Dado         | s para               | Massa de dados – Departamento: INSTITUTO FEDERAL DO ACRE             |                      |
| navegação:   |                      | Período: 2014 até 2017                                               |                      |
| Observações  |                      |                                                                      | Data: / /2017        |
| Instituição: |                      |                                                                      |                      |

| 82.          | SIGAA → Monitoria → Relatórios → Projetos → Quadro Geral de Projetos                      |                                       |               |  |  |  |  |
|--------------|-------------------------------------------------------------------------------------------|---------------------------------------|---------------|--|--|--|--|
|              | Gera relatórios gerais com dados dos projetos, de acordo com o filtro utilizado na busca. |                                       |               |  |  |  |  |
| Dados para   |                                                                                           | Massa de dados – Ano do Projeto: 2017 |               |  |  |  |  |
| navegação:   |                                                                                           |                                       |               |  |  |  |  |
| Observações  |                                                                                           |                                       | Data: / /2017 |  |  |  |  |
| Instituição: |                                                                                           |                                       |               |  |  |  |  |

| 83.          | SIGAA → Monitoria → Relatórios → Projetos → Informativo Sintético |                                                                    |               |  |  |
|--------------|-------------------------------------------------------------------|--------------------------------------------------------------------|---------------|--|--|
|              | Permite g                                                         | erar um informativo sintético dos projetos vinculados aos editais. |               |  |  |
| Dados para   |                                                                   | <b>Massa de dados</b> – Edital: Edital cadastrado anteriormente.   |               |  |  |
| navegação:   |                                                                   |                                                                    |               |  |  |
| Observações  |                                                                   |                                                                    | Data: / /2017 |  |  |
| Instituição: |                                                                   |                                                                    |               |  |  |

| 84.          | SIGAA → Monitoria → Relatórios → Projetos → Relatório de Projetos que Estão Ativos e Com Monitores<br>Ativos ou Inativos |                                                                              |               |  |  |
|--------------|----------------------------------------------------------------------------------------------------|------------------------------------------------------------------------------|---------------|--|--|
|              | Permite g                                                                                                    | gerar um relatório com monitores ativos e inativos nos projetos de Monitoria |               |  |  |
| Dados para   |                                                                                                    | Massa de dados – Ano do Projeto: 2017                                        |               |  |  |
| navegação:   |                                                                                                    |                                                                              |               |  |  |
| Observações  |                                                                                                    |                                                                              | Data: / /2017 |  |  |
| Instituição: |                                                                                                    |                                                                              |               |  |  |

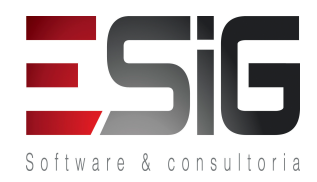

| 85.          | SIGAA → Monitoria → Monitores → Relatórios → Validar Relatórios de Desligamento |                                                                         |               |  |  |
|--------------|---------------------------------------------------------------------------------|-------------------------------------------------------------------------|---------------|--|--|
|              | Permite a                                                                       | validação os relatórios de desligamento enviados pelos Monitores.       |               |  |  |
| Dados para   |                                                                                 | Massa de dados – Ano do Projeto: 2017                                   |               |  |  |
| navegação:   |                                                                                 | OBS: A validação deste relatório implica na finalização da monitoria do |               |  |  |
|              |                                                                                 | discente.                                                               |               |  |  |
| Observações  |                                                                                 |                                                                         | Data: / /2017 |  |  |
| Instituição: |                                                                                 |                                                                         |               |  |  |

### LOGAR COM: aluno\_bibli\_1 // SENHA: aluno\_bibli\_1

| 86.                                                  | SIGAA $\rightarrow$ Po                                                                                                    | ortal Discente $\rightarrow$ Monitoria $\rightarrow$ Meus Certificados $\rightarrow$ Certificados de Projetos | 5             |  |  |  |  |
|------------------------------------------------------|----------------------------------------------------------------------------------------------------|----------------------------------------------------------------------------------------------------|---------------|--|--|--|--|
| tendo<br>o me                                        | Este caso de uso é destinado aos Discentes da Instituição que possuem vínculo com Projeto de Ensino, tendo como finalidade permitir que o mesmo possa emitir Documentos Autenticados referentes aos projetos que o mesmo participa. |                                                                                                    |               |  |  |  |  |
| Dados paraMassa de dadosnavegação:discente participa |                                                                                                    | Massa de dados – Projeto de Monitoria: Projeto de monitoria ao qual o discente participa.                     |               |  |  |  |  |
| Observações<br>Instituição:                          |                                                                                                    |                                                                                                    | Data: / /2017 |  |  |  |  |